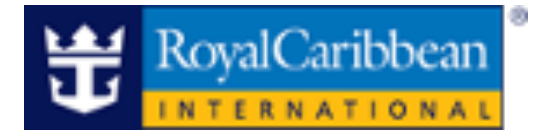

# Royal Caribbean International

# **My Royal Cruise**

## CRUISING**PŮWER**<sup>\*\*</sup>

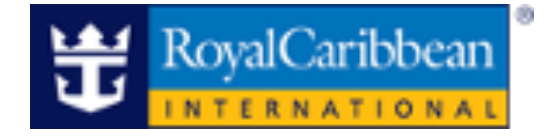

# **Cruise Planner**

# **Royal Caribbean International**

Introducing the enhanced Cruise Planner!

Now, effortlessly shop and book pre-cruise onshore and onboard experiences directly from CruisingPower.com, giving you and your clients unparalleled ease and flexibility for their upcoming vacation.

- Reservations must be in Booked Status (BK).
- Payments can be made using credit cards or promotional onboard credit.
- Group Bookings Individual reservations can be processed if the Group Shell is on Booked Status.
- Attempting to add, modify or cancel Cruise Planner products too close to the sailing date will trigger an error message. Once onboard, the guest can resume planning.

### **Table of Contents**

| Create a Cruise Planner Reservation | 3 |
|-------------------------------------|---|
| Modify a Cruise Planner Reservation |   |
| Cancel a Cruise Planner Reservation |   |

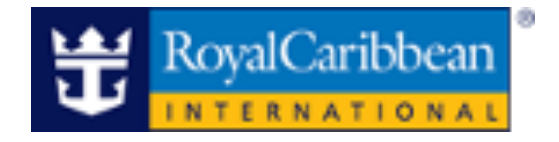

#### **Create a Cruise Planner Reservation**

1. Hover over Planning Tools, click Cruise Planner and select the respective brand.

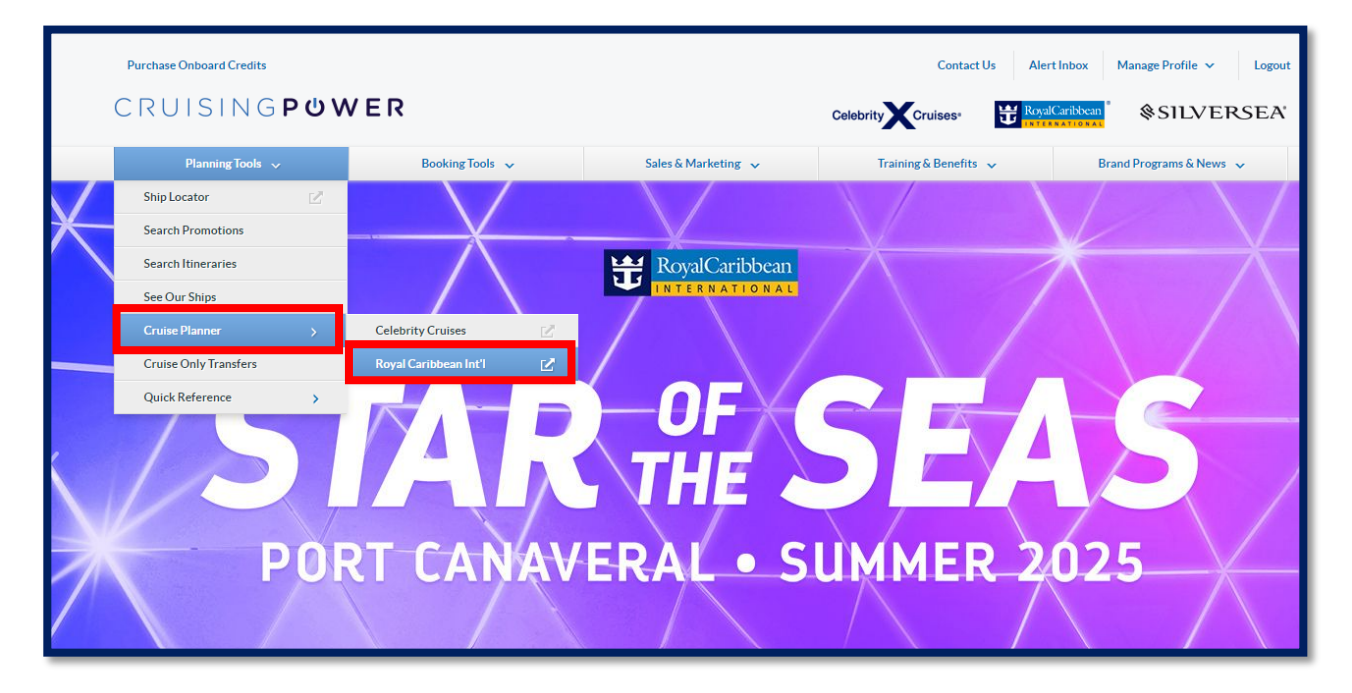

2. The Cruise Planner landing page will display. Enter the guest's individual or group reservation number and click **Search**. If the reservation number is unknown, the ship and sail date can be used to browse the sailing.

|      | ť                                                            | Ĕ                                                             |
|------|--------------------------------------------------------------|---------------------------------------------------------------|
|      | Vacation planning is easie<br>Book dining, shore excursions, | r than ever with My Cruise<br>and more for upcoming sailings. |
|      | Reservation Number<br>2408490                                |                                                               |
|      | Or browse by                                                 | sailing and ship                                              |
|      | 🛎 Select a ship 🗸 🗸                                          | 🖻 Select a Sailing 🗸 🗸                                        |
| S /m |                                                              | Search                                                        |
|      |                                                              |                                                               |

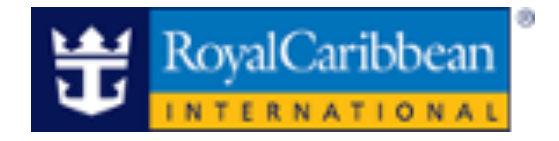

3. Select and "**Confirm the guest**" who you are shopping for. If shopping for multiple persons from the reservation, this can be indicated later on in the process when choosing the item.

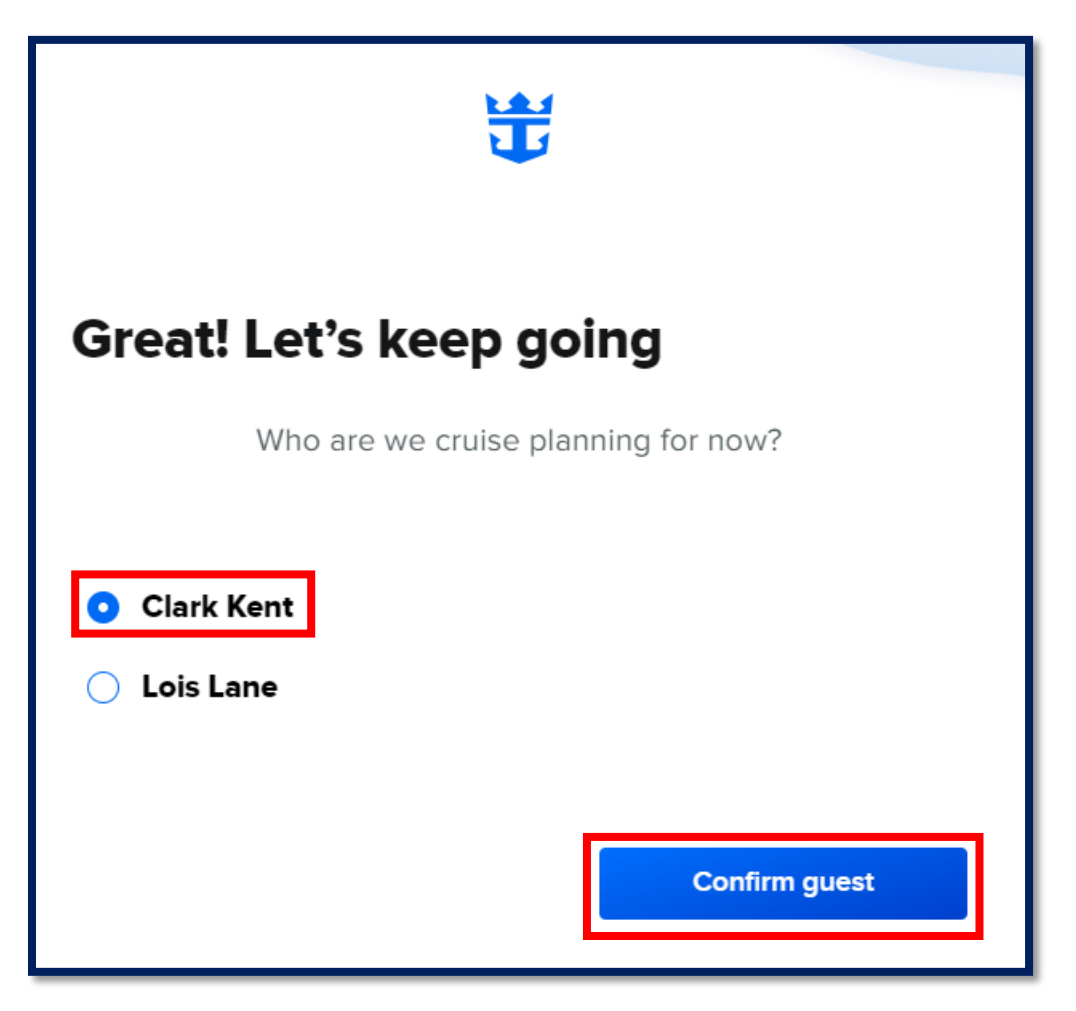

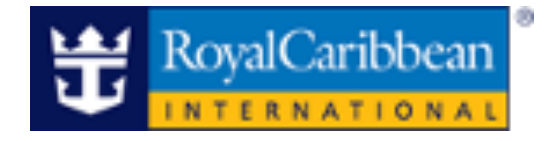

#### **Personalized Cruise Planner Page**

Browse and book available products from the Cruise Planner catalog.

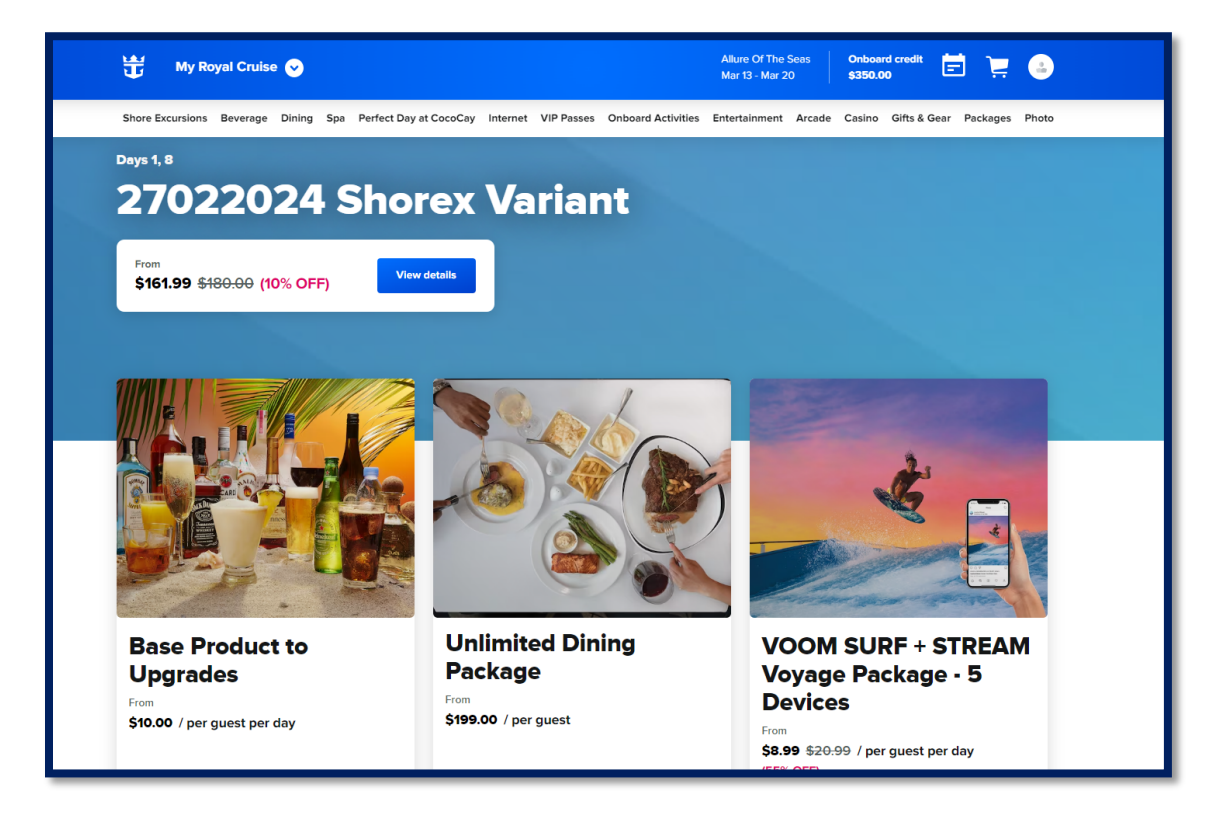

Easily navigate available offerings with indicators such as accessible features, upgrade, plus other badges indicating limited availability and sold out.

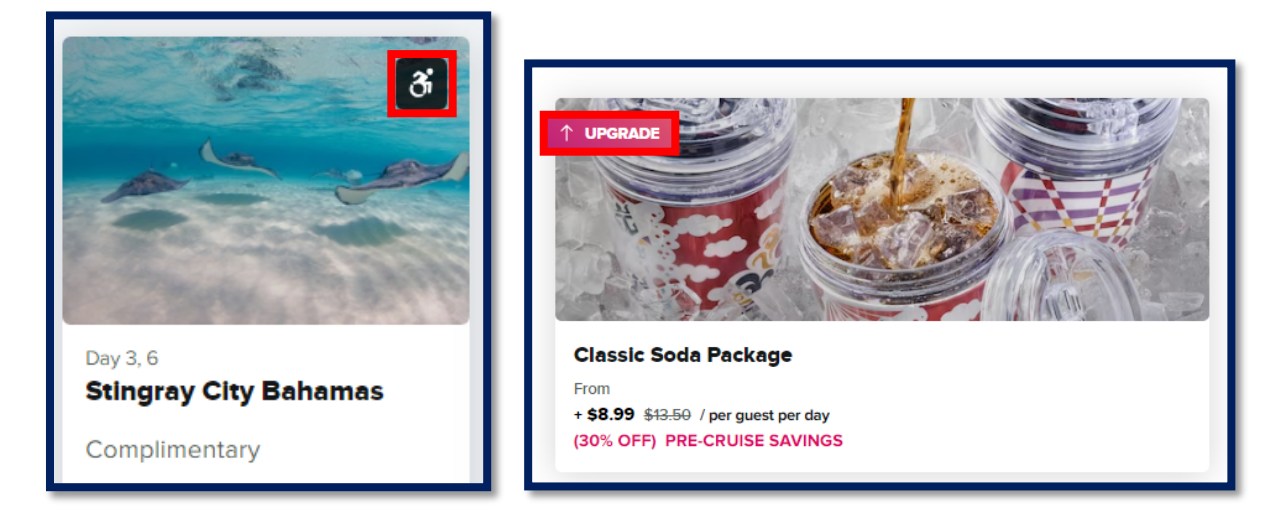

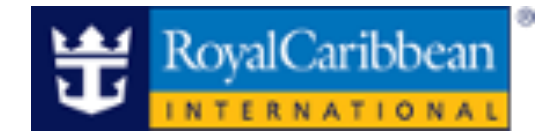

4. Once a product has been selected, the product detail page will appear to provide a detailed overview of the selection. Once you have reviewed the product and ready to move forward with your selection, click "**Reserve**".

| Island History & Rum Tasting<br>Day 7 - Basseterre, St Kitts & Nevis                                                                                                    | est                                          |                                                                                  | R                                                | eserve                     |               |
|----------------------------------------------------------------------------------------------------|----------------------------------------------|----------------------------------------------------------------------------------|--------------------------------------------------|----------------------------|---------------|
|                                                                                                    |                                              |                                                                                  |                                                  |                            |               |
| Overview                                                                                                    |                                              | () Dur                                                                           | ation                                            | 2hr 30 mir                 | 1             |
| Drink in the history of St. Kitts along with some Caribbean rum on an educational tour of<br>sites. After a scenic drive through old Basseterre, taste seven flavors of Caribbean rum o<br>grounds of Fairview Great House and Botanical Garden, a restored West Indian plantatio<br>in 1701. Learn about the rum legacy left by the Irish and its impact on the lives of Caribbe                    | E Ava<br>Day<br>M Acti<br>Full<br>ove<br>Rea | ilable on<br>7<br>vity Level<br>participation ma<br>r primarily even<br>d more ~ | 8:30 am -<br>Mild<br>ny require lei:<br>surfaces | 10:00 am<br>surely walking |               |
| Highlights                                                                                                    |                                              |                                                                                  |                                                  |                            |               |
| <ul> <li>Historic Basseterre: The capital of St. Kitts comes to life on a scenic, narrated drive th</li> <li>Caribbean Rum Tasting: Learn about the rum legacy left by Irish settlers, while sampl<br/>flavors of the precious beverage.</li> <li>Fairview Great House: See authentic Colonial furnishings and features, and explore t<br/>gardens at this former West Indies plantation.</li> </ul> | rrough town.<br>ing different<br>ropical     | Mir What to                                                                      | strictions<br>iimum age: 21 ye<br>wear           | ars                        |               |
|                                                                                                    |                                              |                                                                                  |                                                  | 1                          |               |
| Important details and advisements <ul> <li>Identification may be required.</li> </ul>                                                                                                    |                                              | Non-slip<br>shoes                                                                | Sunglasses                                       | Casual<br>attire           | Hat           |
| Guests must be of legal drinking age to drink alcohol.                                                                                                    |                                              | What to                                                                          | bring                                            |                            |               |
| <ul> <li>Prices of Shore Excursions include local transportation, such as motor coaches, limou<br/>and bases (values etherwise indicated in the group local decade).</li> </ul>                                                                                                    | usines, taxis                                |                                                                                  | -                                                |                            | _             |
| and boats (unless otherwise indicated in the excursion description). Meals and/or be                                                                                                    | verages are                                  | <b></b>                                                                          | <b></b>                                          |                            | 2             |
| include the equipment specified as part of the price. Shore Excursions are subject to                                                                                                    | cancellation                                 | Credit                                                                           | Local                                            | SeaPass                    | Biodegradable |
| or modification, depending on the number of guests participating. In the event of an                                                                                                    | excursion                                    | cards                                                                            | currency                                         |                            | sunscreen     |
| cancellation or modification, we will endeavor to provide advance notice to you. Cert                                                                                                    | tain tours                                   |                                                                                  |                                                  |                            |               |

5. Select the guest(s), day, and time you wish to book and click "Add to cart."

| Island History & Rum Tasting<br>Day 7 - Basseterre, St Kitts & Nevis             | From<br><b>\$59.00</b> / per guest | (             | Close                                                                    |
|----------------------------------------------------------------------------------|------------------------------------|---------------|--------------------------------------------------------------------------|
| Make a reservation<br>Select up to 14 guests<br>Your reservation                 |                                    | You've        | e selected                                                               |
| Clark Kent Solis Lane                                                            |                                    | Clark<br>Lois | Basseterre, St Kitts &<br>8:30 am<br>\$59:00<br>\$59:00                  |
| Day 7 - Basseterre, St Kitts & Nevis<br>Time<br>8:30 am 9:00 am 9:30 am 10:00 am |                                    | Total         | \$118.00<br>Add to cart<br>we tax and/or gratuity calculated<br>in cart. |

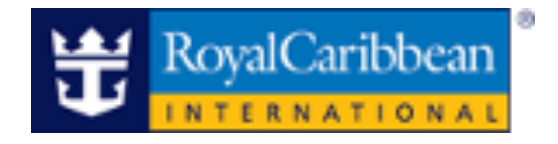

6. From here, you can select **"Continue shopping"** or proceed to the **"Cart & checkout."** 

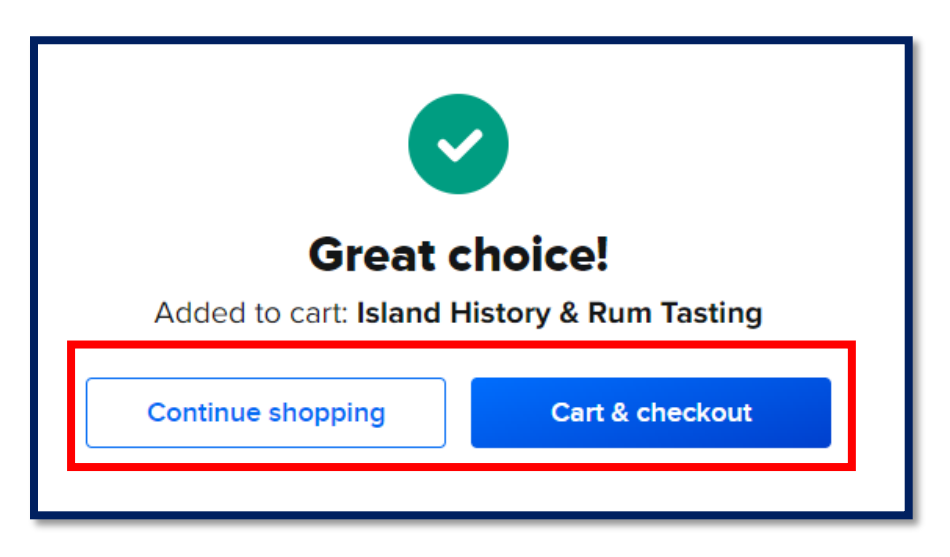

7. Confirmed selections can always be accessed by clicking on the cart in the top right corner of My Royal Cruise, and within the cart you can modify or remove any selections prior to proceeding to check out.

| 💥 My Royal Cruise (         | 9                                                                               |                               | Allure Of The Seas<br>Mar 13 - Mar 20 | Onboard credit<br>\$350.00 | 1 🔛 🕘                |
|-----------------------------|---------------------------------------------------------------------------------|-------------------------------|---------------------------------------|----------------------------|----------------------|
| Shore Excursions Beverage D | ining Spa Perfect Day at CocoCay Internet                                       | VIP Passes Onboard Activities | Entertainment Arcade                  | Casino Gifts & Gear        | Packages Photo       |
| Send guest's purchase conf  | ïrmation email to                                                               |                               |                                       |                            |                      |
| Email address               |                                                                                 |                               |                                       |                            |                      |
| * Required field            | Add another email                                                               |                               |                                       |                            |                      |
| Cart                        |                                                                                 |                               | 1 item                                |                            |                      |
|                             | Island History & Rum Tasting<br>Guests Clark, Lois<br>Dey Day 7<br>Time 8:30 am | \$                            | 118.00<br>Ord                         | er summary                 |                      |
|                             | Modify ∨ Remove                                                                 | Price de                      | subto<br>tails ~ Tota                 | I due                      | \$118.00<br>\$118.00 |
| 1                           |                                                                                 |                               |                                       |                            | out                  |

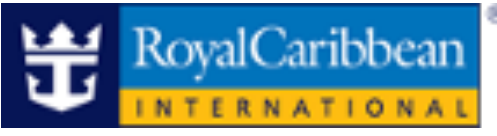

8. Enter the guest's email address to send the purchase confirmation, then select "Proceed to checkout".

| 💥 My Royal Cruise 🗸           | )                                                               |                                 | Allure Of The Seas<br>Mar 13 - Mar 20 | Onboard credit 📰 📑 😂               |
|-------------------------------|-----------------------------------------------------------------|---------------------------------|---------------------------------------|------------------------------------|
| Shore Excursions Beverage Din | ing Spa Perfect Day at CocoCay Interne                          | t VIP Passes Onboard Activities | Entertainment Arcade                  | Casino Gifts & Gear Packages Photo |
| Send guest's purchase confin  | rmation email to                                                |                                 |                                       |                                    |
| * Required field              | Add another email                                               |                                 |                                       |                                    |
| Cart                          |                                                                 |                                 | 1 item                                |                                    |
|                               | Island History & Rum Tasting<br>Guests Clark, Lois<br>Day Day 7 | \$                              | 0rde                                  | er summary                         |
|                               | <b>Time</b> 8:30 am                                             |                                 | Subto                                 | ital \$118.00                      |
|                               | Modify 🗸 Remove                                                 | Price de                        | tails ^                               | due \$118.00                       |
|                               | Clark<br>Lois                                                   |                                 | \$59.00<br>\$59.00                    | Proceed to checkout                |
|                               |                                                                 |                                 |                                       |                                    |

A secondary email address can be entered by clicking "**Add another email**". This will allow you to send yourself or another recipient a copy of the purchase confirmation.

• Note: The maximum number of email addresses that can be entered is two.

| 💥 My Royal Cruise 오                |                           |                           |          |            |                   | Allure Of The<br>Mar 13 - Mar 2 | Seas<br>0 | Onboar<br>\$350.00 | d credit     | ) 📜      | 0        |
|------------------------------------|---------------------------|---------------------------|----------|------------|-------------------|---------------------------------|-----------|--------------------|--------------|----------|----------|
| Shore Excursions Beverage Dini     | ing Spa Perfec            | t Day at CocoCay          | Internet | VIP Passes | Onboard Activitie | es Entertainment                | Arcade    | Casino             | Gifts & Gear | Packages | Photo    |
| Send guest's purchase confirmatio  | n email to                | Email address             |          |            |                   |                                 |           |                    |              |          |          |
| training@rccl.com * Required field | Add another               | secondemail@test.c        | com      |            |                   |                                 |           |                    |              |          |          |
| Cart                               |                           |                           |          |            |                   | 1 item                          |           |                    |              |          |          |
|                                    | Island Histo              | r <b>y &amp; Rum Tast</b> | ing      |            |                   | \$118.00                        | 0.1       |                    |              |          |          |
| SAN ST                             | Day Day 7<br>Time 8:30 am |                           |          |            |                   |                                 | Orde      | r sumr             | nary         |          |          |
|                                    |                           |                           |          |            |                   |                                 | Subto     | tal                |              | \$118.00 | )        |
|                                    | Modify ~ Ren              | iove                      |          |            | Price             | details ^                       | Total     | due                |              | \$118.00 | <b>b</b> |
|                                    | Clark                     |                           |          |            |                   | \$59.00                         |           | Proce              | ed to check  | out      |          |
|                                    |                           |                           |          |            |                   | \$33.00                         |           |                    |              |          |          |

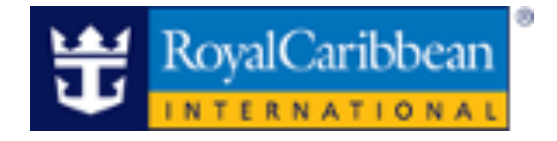

- 9. Enter the chosen form of payment, select the check box to confirm you have read the "**Terms and Conditions**", then click "**Place order**." Split payments are accepted with onboard credit and the client's credit card.
  - Redeem Onboard Credit: Select to apply the entire balance or custom amount.

| eady to check                                                                                                    | out?                                                    |                  |                                                                                                    |                                                                                                    |
|----------------------------------------------------------------------------------------------------|---------------------------------------------------------|------------------|----------------------------------------------------------------------------------------------------|----------------------------------------------------------------------------------------------------|
| You have 1 selection                                                                                                    |                                                         | View details   ~ | Order summary<br>Subtotal<br>Onboard credit                                                                                    | \$118.0                                                                                                    |
| Redeem onboard credit                                                                                                    |                                                         |                  | Total                                                                                                    | \$118.0                                                                                                    |
| Available balance \$350.00<br>Use entire onboard credit<br>Custom amount                                                                                | <b>D</b><br>t balance on order                          |                  | I have read and ag<br>Terms and Condit<br>Excursions Health<br>I understand this p<br>bound by the Tick<br>Conditions relating | ree to the <b>Purchas</b><br>ions and the <b>Shore</b><br><b>Acknowledgemen</b><br>urchase is also<br>et Contract/Booking<br>to my cruise. |
| Amount to use                                                                                                    | Apply C                                                 | Credit           | Place                                                                                                    | braer                                                                                                    |
| Amount to use Note: Your total credit may be gre Select a payment method                                                                                | Apply C                                                 | for onboard use. | Place                                                                                                    | praer                                                                                                    |
| Amount to use Note: Your total credit may be gre Select a payment method Add card                                                                       | Apply C<br>eater. Some credits are reserved exclusively | for onboard use. |                                                                                                    | praer                                                                                                    |
| Amount to use Note: Your total credit may be gre Select a payment method Add card Name as it appears on card Clark Kent                                 | Apply C<br>eater. Some credits are reserved exclusively | for onboard use. |                                                                                                    | praer                                                                                                    |
| Amount to use Note: Your total credit may be gre Select a payment method Add card Name as it appears on card Clark Kent Card number 4387 7511 1111 1111 | Apply C<br>eater. Some credits are reserved exclusively | for onboard use. |                                                                                                    | praer                                                                                                    |

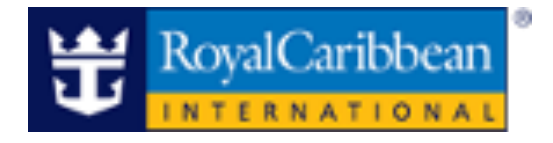

10. Once the order is complete, the order confirmation page will display.

| Shore Excursions | Beverage | Dining     | Spa                       | Perfect Day at CocoCay | Internet                                 | VIP Passes       | Onboard Activities | Entertainment | Arcade                | Casino       | Gifts & Gear | Packages | Photo |
|------------------|----------|------------|---------------------------|------------------------|------------------------------------------|------------------|--------------------|---------------|-----------------------|--------------|--------------|----------|-------|
|                  |          |            |                           |                        |                                          | $\odot$          |                    |               |                       |              |              |          |       |
|                  |          |            |                           | hanks                  | fic                                      | or y             | our o              | rde           | ;!                    |              |              |          |       |
|                  | On       | ice e      | ver                       | ything is final        | ized,                                    | you'll g         | jet an ema         | il with al    | l the                 | deta         | ils.         |          |       |
| PA ACT           |          |            |                           |                        | S. S. S. S. S. S. S. S. S. S. S. S. S. S |                  |                    | 1199          |                       |              |              |          |       |
|                  | A. C.    | Ord<br>03/ | er date<br><b>/01/2</b> 0 | 024                    |                                          | Order #<br>00703 | 065                |               | Order<br><b>\$118</b> | total<br>.00 |              |          |       |
| A trail          |          | (in        |                           |                        |                                          |                  | 11.14              |               | 1985                  | al (         |              |          |       |
|                  |          |            |                           | Continue she           | opping                                   |                  | View my            | orders        |                       |              |              |          |       |
|                  |          |            |                           |                        |                                          |                  | and the            |               |                       |              |              |          |       |

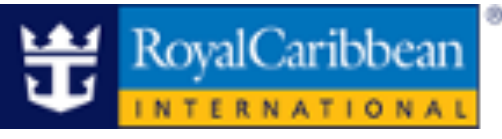

#### **Modify a Cruise Planner Reservation**

1. Click the profile icon to view the "Order History."

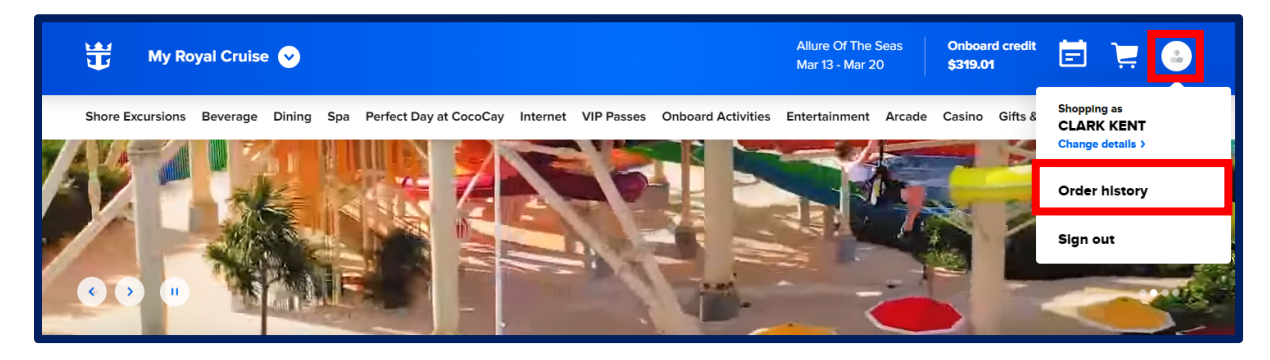

2. Locate the order and click "View Details" to expand.

| 🛨 My Royal Cruise 🕑              |                            |                              |                    | Allure Of The Seas<br>Mar 13 - Mar 20 | Onboard credit<br>\$300.00         |
|----------------------------------|----------------------------|------------------------------|--------------------|---------------------------------------|------------------------------------|
| Shore Excursions Beverage Dining | Spa Perfect Day at CocoCay | Internet VIP Passes          | Onboard Activities | Entertainment Arcade                  | Casino Gifts & Gear Packages Photo |
| Send guest's purchase confirm    | ation email to             |                              |                    |                                       |                                    |
| Email address                    |                            | Send                         |                    |                                       |                                    |
| Order history                    |                            |                              |                    |                                       |                                    |
| Order date<br>03/01/2024         | Order #<br>00702703        | Total paid<br><b>\$55.00</b> |                    | Status<br><b>Booked</b>               | View details 🗸                     |
| Order date<br>03/01/2024         | Order #<br>00702836        | Total paid<br><b>\$50.00</b> |                    | Status<br>Booked                      | View details 🗸                     |

3. Select the drop down on "Modify" to make changes to the order.

| Order date<br>03/01/2024 | Order #<br>00702703    | Total paid<br><b>\$55.00</b> | Status<br><b>Booked</b> | Hide details 🔨 |
|--------------------------|------------------------|------------------------------|-------------------------|----------------|
|                          | Package: Snorkeling, S | Swimming Dolphins, and       | Catamaran               | \$55.00        |
| the second second second | Guests Clark           |                              |                         |                |
| - 15-                    | Day Day 1              |                              |                         |                |
| a share a                | Time 10:00 am          |                              |                         |                |
|                          | Modify 🗸 Cancel        |                              |                         |                |

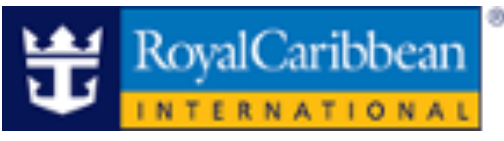

Note: In this example we are adding a guest to an existing order.

4. Select the guest to add to the confirmed order and click "Proceed to cart."

| Order date<br>03/01/2024       | Order #<br>00702703                                                                                                    | Total paid<br>\$55.00    | Status<br><b>Booked</b>   | Hide details 🧄                            |
|--------------------------------|----------------------------------------------------------------------------------------------------|--------------------------|---------------------------|-------------------------------------------|
|                                | Package: Snorkeling,         Guests       Clark         Day       Day 1         Time       10:00 am         Close $\land$ Cancel | Swimming Dolphins, and ( | Catamaran                 | \$55.00                                   |
| Add guests<br>Your reservation |                                                                                                    |                          | <b>Your moc</b><br>Guests | lified selection<br>1 Adult               |
|                                |                                                                                                    |                          | Lois<br>Total due<br>Pi   | \$55.00<br>\$55.00<br>roceed to cart      |
|                                |                                                                                                    |                          | Applicable ta             | ax and/or gratuity calculated<br>in cart. |

5. Enter the guest email address and click "Proceed to checkout."

| 💥 My Royal Cruise 오                                                          |                         |                    | Allure Of The Seas<br>Mar 13 - Mar 20 | Onboard credit<br>\$300.00 | <b>i i</b> 😫 🍛     |
|------------------------------------------------------------------------------|-------------------------|--------------------|---------------------------------------|----------------------------|--------------------|
| Shore Excursions Beverage Dining Spa Perfect Day at Cocc                     | Cay Internet VIP Passes | Onboard Activities | Entertainment Arcade                  | e Casino Gifts & Ge        | ear Packages Photo |
| Send guest's purchase confirmation email to                                  |                         |                    |                                       |                            |                    |
| * Required field Add another email                                           |                         |                    |                                       |                            |                    |
| Cart                                                                         |                         |                    | 1 item                                |                            |                    |
| Package: Snorkeling,<br>Catamaran<br>Guess Lois<br>Day Day1<br>Time 10:00 am | Swimming Dolphins       | , and s            | 55.00<br>Ord<br>Subt                  | ler summary                | \$55.00            |
| Modify ~ Remove                                                              |                         | Price de           | tails 🗸 Tota                          | I due<br>Proceed to che    | \$55.00<br>eckout  |

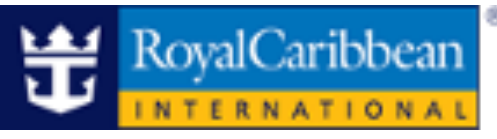

6. Review the price details and click **"Proceed to cart."** Enter the payment information, accept the **Terms and Condition**, then click **"Place order."** 

| Order date<br>03/01/2024 | Order #<br>00702703                                                                                            | Total paid<br>\$55.00    | Status<br>Booked    | Hide details 🦒                                              |
|--------------------------|----------------------------------------------------------------------------------------------------|--------------------------|---------------------|-------------------------------------------------------------|
|                          | Package: Snorkeling, S       Guests     Clark       Day     Day 1       Time     10:00 am       Close ^ Cancel | 5wimming Dolphins, and 6 | Catamaran           | \$55.00                                                     |
| Add guests               |                                                                                                    |                          |                     |                                                             |
| Your reservation         |                                                                                                    |                          | Your mod            | lified selection                                            |
| Lois Lane                |                                                                                                    |                          | Guests              | 1 Adult                                                     |
|                          |                                                                                                    |                          | Lois                | \$55.00                                                     |
|                          |                                                                                                    |                          | Total due           | \$55.00                                                     |
|                          |                                                                                                    |                          | Pr<br>Applicable te | voceed to cart<br>ux and/or gratuity calculated<br>in cart. |

| You have 1 se                | lection                                     | Hide details 🦒  | Order summary                                                                                                    |                                                                                                    |
|------------------------------|---------------------------------------------|-----------------|----------------------------------------------------------------------------------------------------|----------------------------------------------------------------------------------------------------|
|                              | Package: Snorkeling, Swimming Dolphins, and | \$55.00         | Subtotal<br>Onboard credit                                                                                                    | \$55.00<br>—                                                                                                  |
| ha 🔨                         | Catamaran<br>Guests Lois<br>Day Day 1       |                 | Total                                                                                                    | \$55.00                                                                                                    |
| Redeem onbo                  | Time 10:00 am                               | Price details ∨ | I have read and agree<br>Terms and Condition<br>Excursions Health A<br>I understand this pur<br>bound by the Ticket<br>Conditions relating to<br>Place of the time of the time of the time of the time<br>Place of the time of the time of time of the time of time of time | e to the Purchase<br>ns and the Shore<br>cknowledgement.<br>chase is also<br>Contract/Booking<br>o my cruise. |
| Available balance            | \$300.00                                    |                 | Place of                                                                                                    | uer                                                                                                    |
| Use entire                   | onboard credit balance on order             |                 |                                                                                                    |                                                                                                    |
| <ul> <li>Custom a</li> </ul> | mount                                       |                 |                                                                                                    |                                                                                                    |
| Amour                        | t to use Apply Credit                       |                 |                                                                                                    |                                                                                                    |

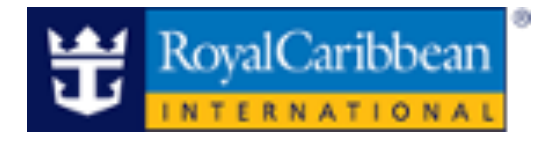

7. The order confirmation page will display.

| Thar                     | nks for your o                   | rder, !                |
|--------------------------|----------------------------------|------------------------|
| Once everything is       | s finalized, you'll get an email | with all the details.  |
| Order date<br>03/01/2024 | Order #<br>00702944              | Order total<br>\$55.00 |
|                          | NUMBER OF THE SECOND             | AMERICAN A             |
| Con                      | tinue shopping View my o         | rders                  |

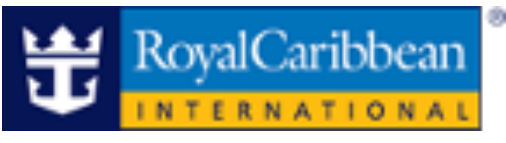

#### **Cancel a Cruise Planner Reservation**

1. To cancel an existing order, navigate to **the Order History** page by clicking on the **"Profile icon."** Locate the order and select "**Cancel.**"

| 💥 My Royal Cruise 🕑                         |                           |                     |                    | Allure Of The Seas<br>Mar 13 - Mar 20 | Onboard credit 📄 🍹          |         |
|---------------------------------------------|---------------------------|---------------------|--------------------|---------------------------------------|-----------------------------|---------|
| Shore Excursions Beverage Dining S          | pa Perfect Day at CocoCay | Internet VIP Passes | Onboard Activities | Entertainment Arcade                  | Casino Gifts & Gear Package | s Photo |
| Send guest's purchase confirmation email to |                           |                     |                    |                                       |                             |         |
| Email address                               |                           | Send                |                    |                                       |                             |         |
| Order history                               |                           |                     |                    |                                       |                             |         |
|                                             |                           |                     |                    |                                       |                             |         |
| Order date                                  | Order #                   | Total paid          |                    | Status<br>Booked                      | Hide details 🔨              |         |
| 05/01/2024 00/02/05 \$55.00 BOOKED          |                           |                     |                    |                                       |                             |         |
| Pa                                          | ickage: Snorkeling, S     | wimming Dolphi      | ns, and Catama     | ran                                   | \$55.00                     |         |
| Da                                          | y Day 1                   |                     |                    |                                       |                             |         |
| Tir                                         | ne 10:00 am               |                     |                    |                                       |                             |         |
| M                                           | odify 🗸 Cancel            |                     |                    |                                       |                             |         |
|                                             |                           |                     |                    |                                       |                             |         |

2. Click "Yes, cancel reservation" to proceed.

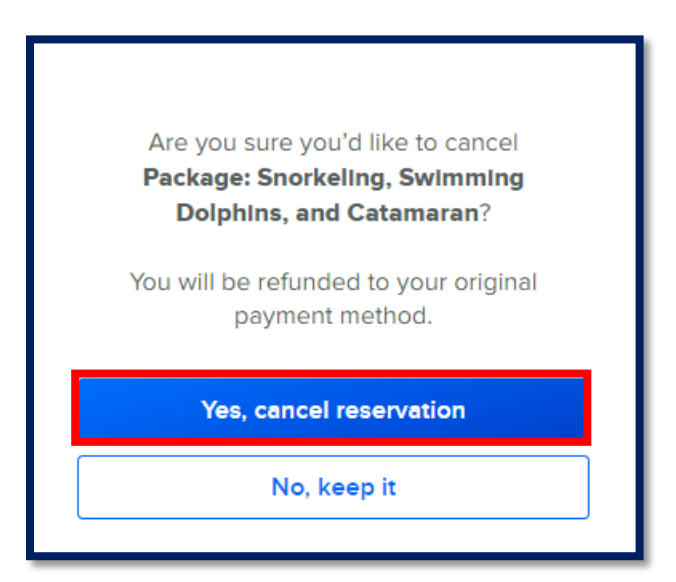

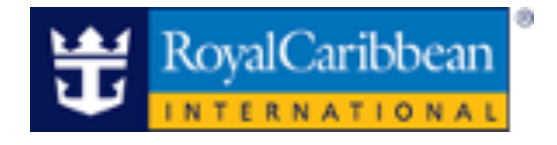

- 3. The order has been cancelled and the refund process will begin.
  - If a credit card was used, full payment will go back to the card used.
  - If onboard credit was used, the amount will be refunded.
  - When an item is cancelled, the guest will receive a confirmation email for the transaction, to the email address associated with their Guest Account.

| Order date<br>03/01/2024 | Order #<br>00702703                                | Total paid<br><b>\$55.00</b>   | Status<br>Booked                    | Hide details 🦒                                               |
|--------------------------|----------------------------------------------------|--------------------------------|-------------------------------------|--------------------------------------------------------------|
|                          | Package: Snorkeling,<br>Day Day 1<br>Time 10:00 am | Swimming Dolphins, and         | l Catamaran                         | <b>\$0.00</b><br><del>\$55.00</del><br>Refund <b>\$55.00</b> |
| Refund started!          | Your refund will process within                    | a few days: Package: Snorkelin | ig, Swimming Dolphins, and Catamara | n X                                                          |